## 「令和6年能登半島地震」による損害について雑損控除又は税額の 軽減免除(災害減免)の適用を受ける場合の入力方法

**令和6年分**の申告書を作成する際に、「控除の入力(1/2)」画面(または「所得・控除の入力」画面)で「**雑損控除 災害減免**」を押し、損害の内容を入力する方法をご案内します。

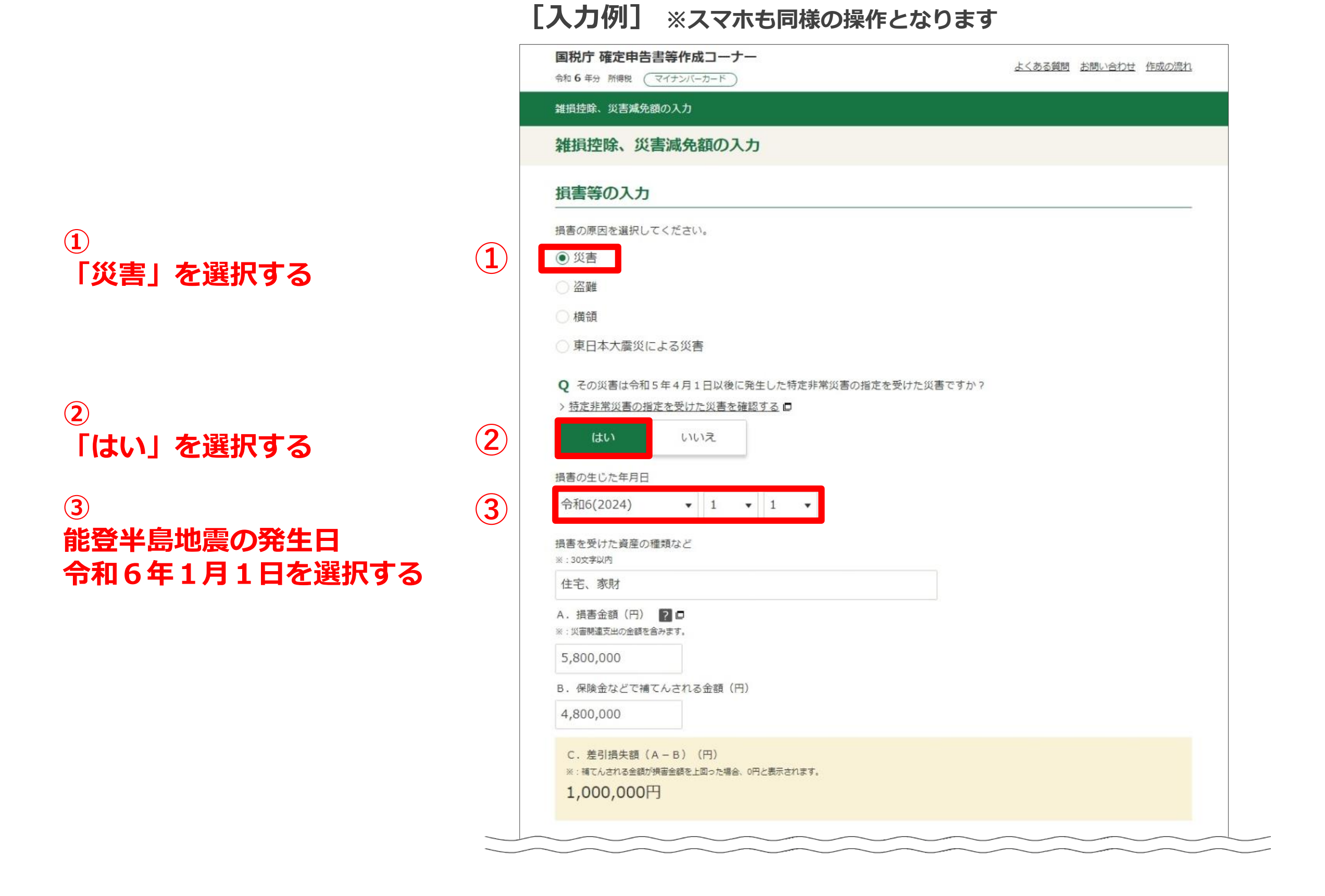

## (引き続き画面の案内に沿って入力する)